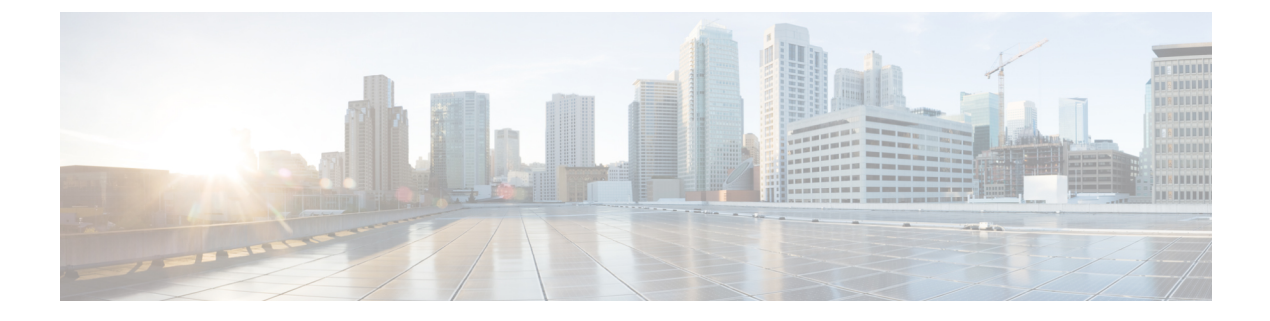

# [Runtime Dashboard]

- [Runtime Dashboard] について (1 ページ)
- •イベントの概要の確認 (1ページ)
- API の概要の確認 (11 ページ)
- •統合フローの概要の確認 (13ページ)

# [Runtime Dashboard] について

[Runtime Dashboard] では、次の概要をすばやく確認できます。

• [API Summary]:最近の API コール、結果、およびパフォーマンスの概要。[View Details] をクリックすると、slide-in paneが開き、個別の API コール数およびコール時間に関する情報が表示されます。

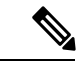

- (注) [Runtime Dashboard] には、Cisco DNA Center から ServiceNow API 統合へのデータのみが表示されます。
- [Event Summary]: REST エンドポイントまたは統合フローを含む Cisco DNA Center イベント。イベント名(リンク)をクリックすると、slide-in paneが開き、追加の詳細なイベント情報が表示されます。
- [Integration Flow Summary]:統合フローのインスタンス、結果、およびパフォーマンスの 概要。適切なタブを選択すると、REST ベースまたはスケジュールベースの統合フローに 関する追加の詳細情報が表示されます。

# イベントの概要の確認

[Events Summary]Cisco DNA Center プラットフォーム を確認するには、この手順を実行しま す。[Event Summary] には、イベントのタイプに基づいて外部システムに発行されたイベント の合計数が表示されます。[Events Summary] を使用し、Cisco DNA Center プラットフォームの モニタリングとトラブルシューティング、および他システムとの統合を支援できます。 Cisco DNA Center GUI の [Runtime Dashboard] ウィンドウで、[Event Summary] を確認します。 図 1: Cisco DNA Center プラットフォームの [Runtime Dashboard] ウィンドウ

| ■ Cisco DNA Center                                                                    | Platfor      | rm                |                                 | ⊙ ٿ ≡                                      |
|---------------------------------------------------------------------------------------|--------------|-------------------|---------------------------------|--------------------------------------------|
| Runtime Dashboard                                                                     |              |                   |                                 |                                            |
| Runtime Dashboard                                                                     |              |                   | Last Upda                       | ted: 2 minutes ago 📿 Rofresh Last 1 week 🗸 |
| API Summary 0                                                                         | Event Summar | ry 0              |                                 |                                            |
| Call Status<br>Total API's<br>0                                                       | 0            | √ Filter Domain ▲ | Event Name<br>No data to displi | EQ. Find<br>Count                          |
| Completed Call Performance<br>API Name Version Average Low High<br>No data to display | published    |                   |                                 |                                            |
| Integration Flow Summary                                                              |              |                   |                                 |                                            |

#### 始める前に

- Cisco DNA Center リリース GA 2.1.1 のインストールが完了していることを確認します。最 新の Cisco DNA Center リリースのインストールについての詳細は、『*Cisco Digital Network Architecture Center Installation Guide*』を参照してください。
- [Event Summary] フィールドでイベントを表示するには、[Bundles] でバンドルを有効化、 設定、アクティベートする必要があります。また、[Event Settings] でバンドルに関連する イベント通知を有効にする必要があります。[Bundles]の詳細については、バンドル機能を 参照してください。[Event Settings] の情報については、イベント設定の構成を参照してく ださい。
- ステップ1 [Platform]Cisco DNA Center GUI で [Menu] アイコン (三) をクリックして選択します。 > [Runtime Dashboard]。
- **ステップ2** GUI メニューバーの右上にある [Last 1 Week] をクリックして、イベントの概要の時間間隔を選択します。 直近の 6、12、24 時間、またはその週のイベントの概要を表示できます。
- ステップ3 [Runtime Dashboard] ウィンドウの [Event Summary] フィールドを確認します。

#### 図 2: [Events Summary] フィールド

|                                                              | ■ DNA Center<br>imary ●<br>as<br>d Call Performance<br>tion Everts:<br>V1 0.047s<br>SM Everts:<br>V1 0.047s<br>assed (0)   0 Failed<br>Composition<br>Composition<br>Comp                                                                                                    |                               |                         |             |                   |                                           |                       |             |     |  |  |
|--------------------------------------------------------------|----------------------------------------------------------------------------------------------------|-------------------------------|-------------------------|-------------|-------------------|-------------------------------------------|-----------------------|-------------|-----|--|--|
| API Summary 0                                                |                                                                                                    |                               |                         | Event Su    | immary (          | 0                                         |                       |             |     |  |  |
| Call Status                                                  | Performance<br>Vi 0.1475 0.007<br>iss VI 0.0475 0.007                                                                                                    |                               | 2                       |             | ∑ Filter          |                                           | ΞQ                    | Find        |     |  |  |
| Total API's<br>2                                             | Ary Center                                                                                                    |                               | Events<br>published     |             | Domain 🔺          | Event Name                                |                       | Count       |     |  |  |
| $\bigcirc$                                                   | NA Center                                                                                                    |                               | DNA Event               |             | Know Your Network | BGP Tunnel Connectivity                   |                       | 1           |     |  |  |
| Completed Call Performan                                     | NA Center<br>ry •<br>Total JAPYS<br>2<br>di Performance<br>Events<br>VI 0.147s<br>Events<br>VI 0.047s<br>Events<br>VI 0.047s<br>Events<br>Events<br>VI 0.047s<br>Events<br>VI 0.047s<br>Events<br>Events |                               | Severity<br>1           | Count<br>0  | Know Your Network | Network Device Interface Connectivity - O | SPF Adjacency Failure | 1           |     |  |  |
| PI Name<br>etry Integration Events<br>let Failed ITSM Events | Version Average<br>V1 0.147s<br>V1 0.047s                                                                                                    | Low<br>0.012s<br>0.007s       | High<br>0.68s<br>0.314s | 2<br>3<br>4 | 2<br>0<br>0       |                                           |                       |             |     |  |  |
|                                                              |                                                                                                    |                               |                         |             |                   |                                           | Showing 2 of 2        |             |     |  |  |
|                                                              |                                                                                                    |                               | View All                |             |                   |                                           |                       |             |     |  |  |
| ntegration Flow Summ                                         | ary 0                                                                                                    |                               |                         |             |                   |                                           |                       |             |     |  |  |
| REST-Based (0)   O Falle                                     | d Schedule-Base                                                                                                    | d (0)   <mark>0</mark> Failed |                         |             |                   |                                           |                       |             |     |  |  |
| √ Filter                                                     |                                                                                                    |                               |                         |             |                   |                                           |                       | ΞQ          | ind |  |  |
|                                                              |                                                                                                    |                               |                         |             |                   | Instances                                 |                       | Performance |     |  |  |

現在のイベントに対して、次の情報が表示されます。

- [Events Published]: Cisco DNA Center プラットフォームによってキャプチャされ発行された(GUI に表示された)イベントの合計数。
- [DNA Event Severity]: 重大度(1~5の数値)別のイベントの合計数。
- [Count]: イベントの数。
- •[Events]:ドメイン(カテゴリ)、イベント名(リンク)、およびカウント(イベント数)別のイベントのリスト。
- (注) リスト全体を表示するには、フィールドの右側にあるスクロールバーを使用して下にスクロールします。

ステップ4 イベント名(リンク)をクリックして追加の詳細データを確認します。

例として、イベント [Router Unreachable] または [BGP Tunnel Connectivity] が GUI ウィンドウに表示されて いる場合は、そのリンクをクリックします。

イベント名(リンク)をクリックすると、slide-in paneが開きます。

ステップ5 このタイプのイベントのリスト(履歴)をslide-in paneで確認します。

#### 3 : Event History

| E Cisco DNA Center                                 |                            | BGP Tunr<br>Last 1 week ∽ | nel Connec                       | tivity (1) |                     |               |             |            | Last Up                                                                                                    | dated: a few seconds ago 📿     | Refresh |
|----------------------------------------------------|----------------------------|---------------------------|----------------------------------|------------|---------------------|---------------|-------------|------------|----------------------------------------------------------------------------------------------------|--------------------------------|---------|
| API Summary 0                                      |                            | √ Filter                  | Retry                            |            |                     |               |             |            |                                                                                                    | EQ Find                        |         |
| Call Status                                        |                            |                           | Last In-Eve                      | nt Flow    |                     |               |             |            |                                                                                                    |                                |         |
| Total API's                                        |                            |                           | Event Id                         | Source     | Destination         | ITSM Workflow | ITSM Status | ITSM Id    | ITSM Link 👻                                                                                                | ITSM Last UpdatedTime          | ITSM    |
| $\bigcirc$                                         |                            |                           | 2c15ca52-<br>f7cc-40ae-<br>be73- | ServiceNow | Cisco DNA<br>Center | Incident      | Resolved    | INC0011958 | https://ven03180.service-<br>now.com/nav_to.do?uri=incident.do?<br>svs.id=b0badf57dba78410b5a41f#s889619cc | March 19th 2020,<br>9:55:00 pm | 5 - 1   |
| Completed Call Performance                         | Version Average 1          |                           | 3ae1a2fbe440                     |            |                     |               |             |            |                                                                                                    |                                |         |
| Retry integration Events<br>Get Failed ITSM Events | V1 0.147s o<br>V1 0.047s o |                           |                                  |            |                     |               |             |            |                                                                                                    |                                |         |
| Integration Flow Summary                           | 0                          |                           |                                  |            |                     |               |             |            |                                                                                                    |                                |         |
| REST-Based (0)   0 Failed                          | Schedule-Based (0)         |                           |                                  |            |                     |               |             |            |                                                                                                    |                                |         |
| Filter Domain                                      | Name                       |                           |                                  |            |                     |               |             |            |                                                                                                    |                                |         |

個々のイベントには、次の情報が表示されます。

- [Event ID]: Cisco DNA Center で生成された Cisco DNA Center イベント ID 番号。
- [Source]: イベントの発信元の場所。たとえば、Cisco DNA Center プラットフォーム (DNACP) また は ITSM システム (ServiceNow) です。
- [Destination]: イベントの送信先の場所。たとえば、Cisco DNA Center プラットフォーム(Cisco DNA Center)や ITSM システム(ServiceNow)などです。
- [ITSM Workflow] : ITSM  $\mathcal{D}$ - $\mathcal{D}\mathcal{D}$ - $\mathcal{D}\mathcal{D}\mathcal{D}$  ([Incident]  $\mathcal{P}$  [Problem]  $\mathcal{AE}$ ).
- •[ITSM Status]:イベントの現在のステータス。イベントのステータスには、[Open]、[New]、[Closed]、 [N/A] などがあります。
- [ITSM ID]: ITSM (ServiceNow) で生成された ITSM イベント ID 番号。
- [ITSM Link]: ITSM イベントの ITSM サーバへのリンク。
- [ITSM Last Updated Time]: イベント更新の最後の日付と時刻。
- [ITSM Entity Severity/Priority]: イベントに割り当てられている ITSM の重大度または優先度。
- [DNA Event Severity]: イベントに割り当てられた Cisco DNA Center の重大度(1 ~ 5)。

[Filter] アイコンをクリックしてフィルタを使用するか、[Find] フィールドにキーワードを入力することで、 テーブルに表示されるイベントを調整することができます。

**ステップ6** イベントID番号(リンク)をクリックすると、その特定のイベントに関連付けられているデータのみが表示されます。

ステップ7 slide-in paneでイベント ID データを確認します。

イベント ID 番号(リンク)をクリックすると、slide-in paneが開きます。

#### 図 4:イベント ID データ

| E Cisco DNA Center                   |                                                    | < BGP Tunnel Co<br>Event His | nnectivity<br>story - 2c1 | 15ca52-f7cc   | -40ae-be    | 73-3ae1a   | 2fbe440                                                                                                    |                                | Last Updated: a few           | ×<br>seconds ago <i>C</i> Refresh |
|--------------------------------------|----------------------------------------------------|------------------------------|---------------------------|---------------|-------------|------------|----------------------------------------------------------------------------------------------------|--------------------------------|-------------------------------|-----------------------------------|
|                                      |                                                    | √ Filter                     |                           |               |             |            |                                                                                                    |                                | ΞQ                            | Find                              |
| API Summary                          |                                                    | Last In-E                    | vent Flow                 |               |             |            |                                                                                                    |                                |                               |                                   |
| Call Status                          |                                                    | Source                       | Destination               | ITSM Workflow | ITSM Status | ITSM Id    | ITSM Link                                                                                                  | ITSM Last UpdatedTime 👻        | ITSM Entity Severity/Priority | DNA Event Severity                |
| Total API's                          |                                                    | ServiceNow                   | Cisco DNA<br>Center       | Incident      | Resolved    | INC0011958 | https://ven03180.service-<br>now.com/nav_to.do?uri=incident.do?<br>sys_id=b0badf57dbe78410b5a41ffe689619cc | March 19th 2020,<br>9:55:00 pm | 5 - Planning                  | 2                                 |
|                                      |                                                    | Cisco DNA<br>Center          | ServiceNow                | Incident      | New         | NA         | NA                                                                                                    | March 19th 2020,<br>9:53:59 pm | NA                            | 2                                 |
| API Name<br>Retry Integration Events | Version Average Lo<br>V1 0.147s 00<br>V1 0.047s 00 | ServiceNow                   | Cisco DNA<br>Center       | Incident      | New         | INC0011958 | https://ven03180.service-<br>now.com/nav_to.do?uri=incident.do?<br>sys_id=b0badf57dba78410b5a41ffa689619cc | March 19th 2020,<br>9:53:59 pm | 5 - Planning                  | 2                                 |
|                                      |                                                    | Cisco DNA<br>Center          | ServiceNow                | Incident      | NA          | NA         | NA                                                                                                    | March 19th 2020,<br>9:50:27 pm | NA                            | 2                                 |
|                                      |                                                    |                              |                           |               |             |            |                                                                                                    |                                |                               |                                   |
| Integration Flow Summary             | 0                                                  |                              |                           |               |             |            |                                                                                                    |                                |                               |                                   |
| REST-Based (0)   0 Failed            | Schedule-Based (0)   0                             |                              |                           |               |             |            |                                                                                                    |                                |                               |                                   |
| 🗸 Filter 🛛 🖞 Export                  |                                                    |                              |                           |               |             |            |                                                                                                    |                                |                               |                                   |
| Domain                               | Name                                               | 4 Records                    |                           |               |             |            |                                                                                                    |                                | Show Records: 10 🗸            | ► 1-4 < <b>1</b> >                |

その単一イベントについて、次の情報が表示されます。

- •[Source]: イベントの発信元の場所(Cisco DNA Center プラットフォームや DNACP など)。
- [Destination]: イベントの送信先の場所。REST エンドポイントなどです。
- [ITSM Workflow] : ITSM  $\mathcal{D}$ - $\mathcal{D}\mathcal{D}$ - $\mathcal{D}\mathcal{D}\mathcal{D}$  ([Incident]  $\mathcal{P}$  [Problem]  $\mathcal{T}$  ) 。
- •[ITSM Status]:イベントの現在のステータス。イベントのステータスには、[Open]、[New]、[Resolved] などがあります。
- [ITSM ID]: ITSM イベント ID 番号。
- [ITSM Link] : ITSM (ServiceNow) へのリンク。
- [ITSM Last Updated Time]: イベント更新の最後の日付と時刻。
- [ITSM Entity Severity/Priority]: イベントに割り当てられている ITSM の重大度または優先度。
- [DNA Event Severity]: イベントに割り当てられた Cisco DNA Center の重大度(1~5)。

slide-in paneを閉じて前のウィンドウに戻るには、ウィンドウの左上にあるイベントのリンクをクリックします。

新しいウィンドウでslide-in paneを閉じて [Runtime Dashboard] に戻るには、もう一度左上のリンクをクリックします。

ステップ8 (オプション) [ITSM Link] をクリックして、ITSM プログラム (ServiceNow サービス管理 GUI) を起動 し、特定のインシデントにアクセスします。

#### 図 5: ServiceNow インシデント

| Servicenow. Service Management |                                      |                                                   |                                            |                                 |                     |                            | Cisco Employee 1001 👻           | < 다 ? 🕸        |
|--------------------------------|--------------------------------------|---------------------------------------------------|--------------------------------------------|---------------------------------|---------------------|----------------------------|---------------------------------|----------------|
| Filter navigator               | < Incident                           |                                                   |                                            | Ø 1                             | <b>≑</b> ∞          | Follow - Update            | Create Cisco DNA Change Request | Resolve Delete |
| E ★ 🕓                          | Number                               |                                                   |                                            |                                 | Contractions        | (                          |                                 | *              |
| 🟦 Home                         | Number                               | Circo Employee 1991                               |                                            |                                 | Contact type        | None                       |                                 |                |
| 🗮 DNA App Log                  | Category                             |                                                   | ~ U                                        |                                 | Impact              | in Progress                |                                 |                |
| 📜 Problems - All               | Category                             | inquiry/Heip                                      |                                            |                                 | impact              | 4                          |                                 |                |
| 📒 Events - All                 | Subcategory                          | - None                                            |                                            |                                 | Orgency             | 4                          | •                               |                |
| 🗮 Alerts - All                 | Business service                     | Q                                                 |                                            |                                 | Phonty              | 5 - Planning               |                                 |                |
| 🚞 Incidents - All              | Configuration item                   | ų                                                 |                                            | ASSI                            | gnment group        |                            | Q                               |                |
| E Import Sets                  | als Cleant decodation                |                                                   | man and a set of the set of the set of the |                                 | Assigned to         |                            | <u> </u>                        |                |
| 📰 Change - All                 | * silon description                  | Device name: CSR_REG_4.clsco.com: at site: Global | /Bangalore/Electronic city - E             | see peering with neighbor 1.1.1 | .1. talled due to A | atonomous system (AS) Numt | v v                             |                |
|                                | Description                          |                                                   |                                            |                                 |                     |                            |                                 |                |
|                                |                                      |                                                   |                                            |                                 |                     |                            |                                 |                |
|                                |                                      |                                                   | Related S                                  | Search Results 🗲                |                     |                            |                                 |                |
|                                |                                      |                                                   |                                            |                                 |                     |                            |                                 |                |
|                                | Notes Related Records Closure Inform | ation Cisco DNA                                   |                                            |                                 |                     |                            |                                 |                |
|                                | Watch list                           | 8 2                                               |                                            | v                               | Vork notes list     | 8 2                        |                                 |                |
|                                | Work notes                           | Work notes                                        |                                            |                                 |                     |                            | 8                               |                |
| •                              |                                      |                                                   |                                            |                                 |                     |                            |                                 | -              |

- (注) ITSM プログラムへの [Runtime] のイベントリンクを使用するには、『Cisco DNA Center ITSM Integration Guide』で説明されている手順に従って Cisco DNA Center プラットフォームと ServiceNow の統合をセットアップする必要があります。
- ステップ9 (オプション) ServiceNow サービス管理 GUIの [Cisco DNA] タブをクリックして、イベントの詳細を確認 します。

| Service Management                                                                                                    |                                                                                                    |                                               |                                                                                           | Cisco Employee :                                                                                                    | • 오다 ? @ @                  |
|----------------------------------------------------------------------------------------------------|----------------------------------------------------------------------------------------------------|-----------------------------------------------|-------------------------------------------------------------------------------------------|----------------------------------------------------------------------------------------------------|-----------------------------|
| ( ♥ Filter navigator                                                                                                    |                                                                                                    |                                               | / √ ≒ ∞                                                                                   | Follow + Update Create Cisco DNA Cha                                                                                                    | ange Request Resolve Delete |
|                                                                                                    | INC0011945           Cisco Employee1001         Q,           Inquiry / Help         •           - None         •           Q,         Q,           Device name:/CSR_REG_4.cisco.com* at site*/Global         Q, | Regalore/Electronic city - BCP peering with n | Contact type<br>State<br>Impact<br>Urgency<br>Priority<br>Assignment group<br>Assigned to | - None - In Progress In Progress In Progre |                             |
| Change-All Description           Notes         Related Records         Closure Infi           Cloco DNA Network Userid         Cloco DNA Network Userid         Cloco DNA Network Userid           Cloco DNA Network Domain         Cloco Sol View         Cloco Sol View | matton Cisco DIA                                                                                                    | Related Search Results >                      |                                                                                           |                                                                                                    | à                           |

図 6:[Cisco DNA]タブ

[Cisco DNA] タブで次の情報を確認できます。

- [Cisco DNA Network UserID]
- [Cisco 360 View]

- [Cisco DNA Network Details]
- [Cisco DNA Event Domain]
- [Cisco DNA Event Details and Suggested Actions]
- [Cisco DNA Event ID]
- [Approval Status]

## 次のタスク

[Runtime Dashboard] に表示された、追加の Cisco DNA Center プラットフォーム データの確認 に進みます。

## ITSM イベントの再試行

ITSM イベントを再試行するために、Cisco DNA Center プラットフォームから ITSM (ServiceNow) にイベントを再送信して再処理できます。Cisco DNA Center GUI の [Event Summary] のフィールドで個別の ITSM イベントを再試行します。

図 7: ITSM イベントの [Retry] アイコン

| E Cisco DNA Center                                                                           |                                                                                              | BGP Tuni | nel Connec                       | tivity (1) |                     |               |             |            | Last Upc                                                                                                  | lated: a few seconds ago 🔒     | ×     |
|----------------------------------------------------------------------------------------------|----------------------------------------------------------------------------------------------|----------|----------------------------------|------------|---------------------|---------------|-------------|------------|----------------------------------------------------------------------------------------------------|--------------------------------|-------|
| API Summary 0                                                                                |                                                                                              | 7 Filter | Retry                            |            |                     |               |             |            |                                                                                                    | EQ Find                        |       |
| Call Status                                                                                  |                                                                                              |          | Last In-Eve                      | nt Flow    |                     |               |             |            |                                                                                                    |                                |       |
| Total API's                                                                                  |                                                                                              |          | Event Id                         | Source     | Destination         | ITSM Workflow | ITSM Status | ITSM Id    | ITSM Link 💌                                                                                               | ITSM Last UpdatedTime          | ITSM  |
| $\bigcirc$                                                                                   |                                                                                              |          | 2c15ca52-<br>f7cc-40ae-<br>be73- | ServiceNow | Cisco DNA<br>Center | Incident      | Resolved    | INC0011958 | https://ven03180.service-<br>now.com/nav_to.do?uri=incident.do?<br>sys_id=50badf57dba78410b541ffa689619cc | March 19th 2020,<br>9:55:00 pm | 5 - 1 |
| Completed Call Performance<br>API Name<br>Retry Integration Events<br>Get Failed ITSM Events | Version         Average         Lc           V1         0.1475         0.0475         0.0475 |          | 3ae1a2tbe440                     |            |                     |               |             |            |                                                                                                    |                                |       |
| Integration Flow Summary                                                                     | 0                                                                                            |          |                                  |            |                     |               |             |            |                                                                                                    |                                |       |
| REST-Based (0)   O Falled                                                                    | Schedule-Based (0)                                                                           |          |                                  |            |                     |               |             |            |                                                                                                    |                                |       |
| 🖓 Filter   🏦 Export                                                                          |                                                                                              |          |                                  |            |                     |               |             |            |                                                                                                    |                                |       |
| Domain                                                                                       | Name                                                                                         |          |                                  |            |                     |               |             |            |                                                                                                    |                                |       |

[Runtime]の[Event Summary] ウィンドウには、イベントのタイプに基づいて外部システムに発行されたイベントの合計数が表示されます。[Event Summary] を使用し、Cisco DNA Center プラットフォームのモニタリングとトラブルシューティング、および他システムとの統合を支援できます。

始める前に

図 8: [Events Summary] フィールド

- Cisco DNA Center リリース GA 2.1.1 のインストールが完了していることを確認します。最 新の Cisco DNA Center リリースのインストールについての詳細は、『Cisco Digital Network Architecture Center Installation Guide』を参照してください。
- [Event Summary] フィールドでイベントを表示するには、[Bundles] でバンドルを有効化、 設定、アクティベートする必要があります。また、[Event Settings] でバンドルに関連する イベント通知を有効にする必要があります。
- **ステップ1** [Platform]Cisco DNA Center GUI で [Menu] アイコン (=) をクリックして選択します。 > [Runtime Dashboard] の順に選択します。
- ステップ2 GUIメニューバーの右上にある [Last 1 Week] をクリックして、イベントの概要の時間間隔を選択します。 直近の 6、12、24 時間、またはその週のイベントの概要を表示できます。
- ステップ3 [Runtime Dashboard] ウィンドウの [Event Summary] フィールドを確認します。

| Cisco DNA Cente                                             | eo DNA Center<br>mmary 0<br>kus<br>ed Call Performance<br>Werkion Average<br>tribon fuerts<br>V1 0.047s<br>Ecov |                                | Platform                | Runtime  | Dashboard         |                         |                                  | Q @ 6                           |                       |
|-------------------------------------------------------------|----------------------------------------------------------------------------------------------------|--------------------------------|-------------------------|----------|-------------------|-------------------------|----------------------------------|---------------------------------|-----------------------|
|                                                             |                                                                                                    |                                |                         |          |                   |                         |                                  | Last Updated: 3 minutes ago 🦪   | Refresh Last 1 week ∽ |
| API Summary 0                                               |                                                                                                    |                                |                         | Event Su | immary (          | D                       |                                  |                                 |                       |
| Call Status                                                 |                                                                                                    |                                |                         | 2        |                   | √ Filter                |                                  | ≡Q                              | Find                  |
| Total API's                                                 | Call Performance Version Average Low Pr Fords V1 0.01/26 0.0202                                                 |                                | Events<br>published     |          | Domain 🔺          | Event Name              |                                  | Count                           |                       |
|                                                             | Total APY's<br>2<br>all Performance<br>Version Average Low<br>Events V1 0.147s 0.027s                           |                                | DNA Event               |          | Know Your Network | BGP Tunnel Connectivity |                                  | 1                               |                       |
| Completed Call Performan                                    | ice                                                                                                    |                                |                         | Severity | Count<br>0        | Know Your Network       | Network Device Interface Connect | tivity - OSPF Adjacency Failure | 1                     |
| PI Name<br>atry Integration Events<br>at Failed ITSM Events | Version         Average           V1         0.147s           V1         0.047s                                 | Low<br>0.0128<br>0.0078        | High<br>0.68s<br>0.314s | 2 3 4    | 2<br>0<br>0       |                         |                                  |                                 |                       |
|                                                             |                                                                                                    |                                | View All                | 5        | 0                 |                         | Showing 2 of 2                   |                                 |                       |
| ntegration Flow Sumr                                        | mary 0                                                                                                    |                                |                         |          |                   |                         |                                  |                                 |                       |
| REST-Based (0)   O Faile                                    | ed Schedule-Base                                                                                                | ed (0)   <mark>0</mark> Failed |                         |          |                   |                         |                                  |                                 |                       |
| ∀ Filter     É Export                                       |                                                                                                    |                                |                         |          |                   |                         |                                  | EQ F                            | ind                   |
|                                                             |                                                                                                    |                                |                         |          |                   | Instances               |                                  | Performance                     |                       |
|                                                             |                                                                                                    |                                |                         |          |                   | • •                     |                                  | 112.11                          | A                     |

現在のイベントに対して、次の情報が表示されます。

- [Events Published]: Cisco DNA Center プラットフォームによってキャプチャされ発行された(GUI に 表示された)イベントの合計数。
- [DNA Event Severity]: 重大度(1~5の数値)別のイベントの合計数。
- [Count]: イベントの数。
- [Events]:ドメイン(カテゴリ)、イベント名(リンク)、およびカウント(イベント数)別のイベ ントのリスト。

- (注) リスト全体を表示するには、フィールドの右側にあるスクロールバーを使用して下にスクロー ルします。
- ステップ4 ITSM イベント名(リンク)をクリックして追加の詳細データを確認します。

たとえば、「SWIMアップグレード要求作成イメージのアクティブ化(SWIM Upgrade Request Creation Image Activation)」のようなITSMイベントがGUIウィンドウに表示されていれば、そのリンクをクリッ クします。

イベント名(リンク)をクリックすると、slide-in paneが開きます。

**ステップ5** このタイプのイベントのリスト(履歴)をslide-in paneで確認します。

#### 🗵 9 : Event History

| E Cisco DNA Center                                                                                                    | BGP Tunn<br>Last 1 week ~ | el Connec                        | tivity (1) |                     |               |             |            | Last Up                                                                                                    | dated: a few seconds ago ට     | Refresh |
|----------------------------------------------------------------------------------------------------|---------------------------|----------------------------------|------------|---------------------|---------------|-------------|------------|----------------------------------------------------------------------------------------------------|--------------------------------|---------|
| API Summary 0                                                                                                    | V Filter                  | Retry                            |            |                     |               |             |            |                                                                                                    | EQ Find                        |         |
| Call Status                                                                                                    |                           | Last In-Ever                     | nt Flow    |                     |               |             |            |                                                                                                    |                                |         |
| Total API's                                                                                                    |                           | Event Id                         | Source     | Destination         | ITSM Workflow | ITSM Status | ITSM Id    | ITSM Link 👻                                                                                                | ITSM Last UpdatedTime          | ITSM    |
| $\bigcirc$                                                                                                    |                           | 2c15ca52-<br>f7cc-40ae-<br>be73- | ServiceNow | Cisco DNA<br>Center | Incident      | Resolved    | INC0011958 | https://ven03180.service-<br>now.com/nav_to.do?uri=incident.do?<br>sys_id=b0badf57dba78410b5a41ffa689619cc | March 19th 2020,<br>9:55:00 pm | 5 - 1   |
| Completed Call Performance<br>AP Name Version Average Lo<br>Bory Integration Events V1 0.1475 0<br>Out Falled ITEM Events V1 0.0475 0 |                           | 3ae1a2tbe440                     |            |                     |               |             |            |                                                                                                    |                                |         |
| Integration Flow Summary                                                                                                    |                           |                                  |            |                     |               |             |            |                                                                                                    |                                |         |
| REST-Based (0)   0 raised Schedule-Based (0)                                                                                          |                           |                                  |            |                     |               |             |            |                                                                                                    |                                |         |
| Domain Name                                                                                                    |                           |                                  |            |                     |               |             |            |                                                                                                    |                                |         |

個々のイベントには、次の情報が表示されます。

- [Event ID]: Cisco DNA Center で生成された Cisco DNA Center イベント ID 番号。
- [Source]: イベントの発信元の場所。たとえば、Cisco DNA Center プラットフォーム (DNACP) また は ITSM システム (ServiceNow) です。
- [Destination]: イベントの送信先の場所。たとえば、Cisco DNA Center プラットフォーム(Cisco DNA Center)や ITSM システム(ServiceNow)などです。
- [ITSM Workflow] : ITSM  $\mathcal{D}$ - $\mathcal{D}\mathcal{D}$ - $\mathcal{D}\mathcal{D}\mathcal{D}$  ([Incident]  $\mathcal{P}$  [Problem]  $\mathcal{D}\mathcal{D}$  ).
- [ITSM Status]: イベントの現在のステータス。イベントのステータスには、[Open]、[New]、[Closed]、 [N/A]、[Resolved] などがあります。
- [ITSM ID]: ITSM (ServiceNow) で生成された ITSM イベント ID 番号。
- [ITSM Link]: ITSM イベントの ITSM サーバへのリンク。
- [ITSM Last Updated Time]: イベント更新の最後の日付と時刻。

• [ITSM Entity Severity/Priority]: イベントに割り当てられている ITSM の重大度または優先度。

• [DNA Event Severity]: イベントに割り当てられた Cisco DNA Center の重大度(1 ~ 5)。

[Filter] アイコンをクリックしてフィルタを使用するか、[Find] フィールドにキーワードを入力すること で、テーブルに表示されるイベントを調整することができます。

ステップ6 再送信して再処理する必要がある ITSM イベントを特定します。

ITSM イベントの [ITSM Workflow]、[ITSM Status]、または [ITSM ID] の値が [N/A] と表示されている場合(イベントの送信元は ServiceNow でイベントの送信先は Cisco DNA Center)、再試行が必要な問題であることを示します。また、再試行が必要な ITSM イベントには、[Filter] 列にチェックボックスが表示されます。

- ステップ7 [Filter] 列のチェックボックスをオンにして ITSM イベントを選択します。[Retry] ボタンが有効になります。
- **ステップ8** [Retry] ボタンをクリックします。

図 10: ITSM イベントの [Retry] アイコン

| E Cisco DNA Center                                             |                     |                                   | BGP Tuni       | nel Connec<br>•                  | tivity (1) |                     |               |             |            | Last Up                                                         | dated: a few seconds ago 🗧  | Refresh |
|----------------------------------------------------------------|---------------------|-----------------------------------|----------------|----------------------------------|------------|---------------------|---------------|-------------|------------|-----------------------------------------------------------------|-----------------------------|---------|
| API Summary 0                                                  |                     |                                   | ∑ Filter       | Retry                            |            |                     |               |             |            |                                                                 | EQ Find                     |         |
| Call Status                                                    |                     |                                   |                | Last In-Eve                      | nt Flow    |                     |               |             |            |                                                                 |                             |         |
| Total API's                                                    |                     |                                   |                | Event Id                         | Source     | Destination         | ITSM Workflow | ITSM Status | ITSM Id    | ITSM Link 👻                                                     | ITSM Last UpdatedTime       | ITSM    |
| $\bigcirc$                                                     |                     |                                   |                | 2c15ca52-<br>f7cc-40ae-<br>be73- | ServiceNow | Cisco DNA<br>Center | Incident      | Resolved    | INC0011958 | https://ven03180.service-<br>now.com/nav_to.do?vrf=incident.do? | March 19th 2020, 9:55:00 pm | 5 - 1   |
| Completed Call Performance                                     |                     |                                   |                | 3ae1a2fbe440                     |            |                     |               |             |            | sys_id=bubadi5/dba/o410b5a41itaooao1acc                         |                             |         |
| API Nome<br>Retry Integration Events<br>Get Failed (TSM Events | Version<br>V1<br>V1 | Average 1<br>0.147s 0<br>0.047s 0 | .e<br>81<br>81 |                                  |            |                     |               |             |            |                                                                 |                             |         |
| Integration Flow Summary                                       | 0                   |                                   |                |                                  |            |                     |               |             |            |                                                                 |                             |         |
| REST-Based (0)   0 Falled                                      | Sche                | dule-Based (0)                    |                |                                  |            |                     |               |             |            |                                                                 |                             |         |
| V Hilter 🕐 Export                                              |                     | Name                              |                |                                  |            |                     |               |             |            |                                                                 |                             |         |

イベントが送信先の ITSM に再送信されると、次のいずれかの状態になります。

- ・再試行成功:イベントの[ITSM Workflow]、[ITSM Status]、および[ITSM ID]の各列に該当する値が 表示されます。たとえば、[ITSM Workflow]列に[RFC]、[ITSM Status]列に[New]、[ITSM ID]列に 英数字の ID が表示されます。
- ・再試行失敗:イベントの再試行に失敗した場合、イベントの[ITSM Workflow]、[ITSM Status]、または[ITSM ID]の値が [N/A]のままになります。2回目の再試行に失敗した場合の対処方法については、次の手順を参照してください。
- **ステップ9** (オプション) 再試行に失敗した場合は、Cisco DNA Center GUI で、[Menu] アイコン (=) をクリック し、[Platform] > [Developer Toolkit] > [APIs] > [Ecosystem Integrations] > [ITSM] > [Get Failed ITSM Events] の順に選択します。

この API メソッドにアクセスして ITSM 統合のエラーに関する情報を取得できます。

- ステップ10 [Try It] をクリックし、[Runtime] ダッシュボードに表示された失敗したイベントのインスタンス ID (instanceId) を入力します。
- **ステップ11** [Run] をクリックします。
  - この API を使用して、次の応答データを取得できます。
    - eventStatus : ITSM (ServiceNow) イベントのステータス
    - errorCode : ITSM (ServiceNow) イベントのエラーコード
    - errorDescription: ITSM (ServiceNow) イベントのエラーの説明
    - ・responseReceivedFromITSMSystem: ITSM (ServiceNow) の応答

APIで取得した情報を使用して、イベントが失敗した理由を特定して修正します。

### 次のタスク

必要に応じて、他の ITSM イベントを再試行(再送信および再処理)します。

## API の概要の確認

[API Summary]Cisco DNA Center プラットフォーム を確認するには、この手順を実行します。 [API Summary] には、API コールの合計数、API コール時間、および API コールステータスが 表示されます。このデータを使って、Cisco DNA Center プラットフォーム API のパフォーマン スのモニタリングをサポートできます。この情報は、Cisco DNA Center プラットフォームのモ ニタリングやトラブルシューティング、他のシステムとの統合の際に役立ちます。

Cisco DNA Center GUI の [Runtime Dashboard] ウィンドウを使って、[API Summary] を確認します。

| Cisco DNA Cer          | nter                   |                      |          | Platform - | Runtime   | Dashboard |       |            |                 |                       | Q @ C                  |
|------------------------|------------------------|----------------------|----------|------------|-----------|-----------|-------|------------|-----------------|-----------------------|------------------------|
|                        |                        |                      |          |            |           |           |       |            | Last Update     | ed: 9 minutes ago 🛛 🤇 | Refresh Last 6 hours 🗸 |
| API Summary 0          |                        |                      |          | Event S    | Summary   | 0         |       |            |                 |                       |                        |
| Call Status            |                        |                      |          |            |           | √ Filter  |       |            |                 | ΞC                    | <b>X</b> Find          |
| Total API's<br>4       | )                      |                      |          |            |           | Domain 🔶  |       | Event Name |                 |                       | Count                  |
| $\bigcirc$             |                        |                      |          | O          |           |           |       | No         | data to display |                       |                        |
| Completed Call Perform | nance                  |                      |          | published  |           |           |       |            |                 |                       |                        |
| API Name               | Version Average        | Low                  | High     |            |           |           |       |            |                 |                       |                        |
| Get Client Enrichment  | V1 3.718s              | 3.718s               | 3.718s   |            |           |           |       |            |                 |                       |                        |
| Get Lleer Enrichme     | V1 2.392s              | 0.458s               | 6.101s   |            |           |           |       |            |                 |                       |                        |
| Get User Enrichment    | V1 1.3038<br>V1 0.692e | 0.502                | 1.3038   |            |           |           |       |            |                 |                       |                        |
| COST 18806 ENHIGHMENT  | VI 0.000a              |                      |          |            |           |           |       |            |                 |                       |                        |
|                        |                        |                      | View All |            |           |           |       |            |                 |                       |                        |
| Integration Flow Sur   | nmary 🟮                |                      |          |            |           |           |       |            |                 |                       |                        |
| REST-Based (1)   0 F   | ailed Schedule-        | Based (1)   O Failed |          |            |           |           |       |            |                 |                       |                        |
| √ Filter     Ê Export  | 5                      |                      |          |            |           |           |       |            |                 | ΞQ                    | Find                   |
|                        |                        |                      |          |            |           | Inst      | ances |            |                 | Performance           |                        |
| Domain                 | Name                   |                      | V        | ersion     | All (#) 🔺 | ٠         | 0     | 0          | Minimum         | Maximum               | Average                |
| Integrations           | Get Asset 1            | from DNAC            | v        |            | 9         | 0         | 0     | 9          | 0.02s           | 0.977s                | 0.143s                 |

#### 図 11 : Cisco DNA Center プラットフォームの [Runtime Dashboard] ウィンドウ

#### 始める前に

- Cisco DNA Center リリース GA 2.1.1 のインストールが完了していることを確認します。最新の Cisco DNA Center リリースのインストールについての詳細は、『Cisco Digital Network Architecture Center Installation Guide』を参照してください。
- [API Summary] フィールドでイベントを表示するには、[Bundles] でモニタするイベントを 提供するバンドルを有効化、設定、アクティベートする必要があります。[Bundles]の詳細 については、バンドル機能を参照してください。
- ステップ1 [Platform]Cisco DNA Center GUI で [Menu] アイコン (三) をクリックして選択します。 > [Runtime Dashboard]。
- ステップ2 GUI メニューバーの右上にある [Last 1 Week] をクリックして、[API Summary] の時間間隔を選択します。

直近の6、12、24時間、またはその週のAPIの概要を表示できます。

ステップ3 [API Summary] フィールドを確認します。

[API Summary] フィールドには、次の情報が表示されます。

- [Call Status]: API コールの合計数とステータスが表示されます。緑色は成功した API コールを表し、 赤色は失敗した API コールを表します。
- [Completed Call Performance]: 完了した API コールのパフォーマンス一覧(アルファベット順、単位: 秒) (低、平均、高)。
- [View Details]: 追加の API 詳細を表示するリンク。

ステップ4 [View Details] をクリックして、API に関する追加の詳細を確認します。

[All APIs calls] slide-in paneが開きます。

ステップ5 [All APIs calls] slide-in paneの情報を確認します。

次の情報が表示されます。

- API (名前順)
- API のバージョン
- API コールの合計数、成功した API コール(緑のアイコン)の数、失敗した API コール(赤のアイコン)の数を含む API コールカウントテーブル。
- ・最小時間、最大時間、平均時間を含む API 通話時間テーブル。

[Filter] アイコンをクリックしてフィルタを使用するか、[Find] フィールドにキーワードを入力することで、 テーブルに表示される API を調整することができます。

### 次のタスク

[Runtime Dashboard] に表示された、追加の Cisco DNA Center プラットフォームデータの確認に 進みます。

# 統合フローの概要の確認

[Integration Flow Summary]Cisco DNA Center プラットフォーム を確認するには、この手順を実行します。[Integration Flow Summary] を使って、Cisco DNA Center プラットフォーム 統合フローのパフォーマンスのモニタリングをサポートできます。この情報は、Cisco DNA Center プラットフォームのモニタリングやトラブルシューティング、他のシステムとの統合の際に役立ちます。

Cisco DNA Center GUIの [Runtime Dashboard] ウィンドウを使って、[Integration Flow Summary] を確認します。

| Cisco DNA Cen           | ter                                                      |         | Platform -          | Runtime Das | nboard  |       |            |                    |             | Q       | 0 | C |
|-------------------------|----------------------------------------------------------|---------|---------------------|-------------|---------|-------|------------|--------------------|-------------|---------|---|---|
| API Summary 0           |                                                          |         | Event S             | ummary 🕕    |         |       |            |                    |             |         |   |   |
| Call Status             |                                                          |         |                     | V           | Filter  |       |            |                    | ΞQ          | Find    |   |   |
| Total API's             |                                                          |         |                     | D           | omain 🔺 |       | Event Name |                    |             | Count   |   |   |
| 0                       |                                                          |         | 0                   |             |         |       | N          | lo data to display |             |         |   |   |
| Completed Call Performa | Performance<br>Version Average Low<br>No data to display |         | Events<br>published |             |         |       |            |                    |             |         |   |   |
| API Name                |                                                          | High    |                     |             |         |       |            |                    |             |         |   |   |
|                         |                                                          |         |                     |             |         |       |            |                    |             |         |   |   |
|                         |                                                          |         |                     |             |         |       |            |                    |             |         |   |   |
| ntegration Flow Sum     | imary 0                                                  |         |                     |             |         |       |            |                    |             |         |   |   |
| DEST-Based (1)   0 r-   | Schedule-Record (1)   0 mind                             |         |                     |             |         |       |            |                    |             |         |   |   |
| √ Filter                | Schedule-Dased (1)   O Pallied                           |         |                     |             |         |       |            |                    | ΞQ          | Find    |   |   |
|                         |                                                          |         |                     |             | Inst    | ances |            |                    | Performance |         |   |   |
| Domain                  | Name                                                     | Version |                     | All (#)     | •       | 0     | 0          | Minimum            | Maximum     | Average |   |   |
| Integrations            | Get Asset from DNAC                                      | V1      |                     | 9           | 0       | 0     | 9          | 0.02s              | 0.977s      | 0.143s  |   |   |
|                         |                                                          |         |                     |             |         |       |            |                    |             |         |   |   |

図 12: Cisco DNA Center プラットフォーム [Runtime Dashboard] ウィンドウ

#### 始める前に

- Cisco DNA Center リリース GA 2.1.1 のインストールが完了していることを確認します。最新の Cisco DNA Center リリースのインストールについての詳細は、『Cisco Digital Network Architecture Center Installation Guide』を参照してください。
- [Integration Flow Summary] フィールド(2つのタブ)でデータを表示するには、[Bundles] でモニタするイベントを提供するバンドルを有効化、設定、アクティベートする必要があ ります。[Bundles]の詳細については、バンドル機能を参照してください。
- ステップ1 [Platform]Cisco DNA Center GUI で [Menu] アイコン (三) をクリックして選択します。 > [Runtime Dashboard]。
- **ステップ2** GUI メニュー バーの右上にある [Last 1 Week] をクリックして、[Integration Flow Summary] の時間間隔を選 択します。

直近の6、12、24時間、またはその週の統合フローの概要を表示できます。

ステップ3 [Integration Flow Summary] フィールドを確認します。

[Integration Flow Summary] フィールドには、次の情報が表示されます。

- [REST-Based]:ドメイン、統合フロー名とリンク、インスタンスの合計、インスタンスのステータス (成功(緑)、失敗(赤)、進行中(青))およびパフォーマンス(最低、最高、平均のコールパ フォーマンス時間(ミリ秒))。
- [Schedule-Based]:ドメイン、統合フロー名とリンク、インスタンスの合計、インスタンスのステータス(成功(緑)、失敗(赤)、進行中(青))およびパフォーマンス(最低、最高、平均のコールパフォーマンス時間(ミリ秒))。

- ステップ4 REST ベースの統合フローで生成されたデータの概要を表示するには、[REST-Based] タブをクリックします。
- ステップ5 [REST-Based] のデータを確認します。

統合フロー名(リンク)をクリックして、インスタンスに関する追加情報を表示します。次の追加情報が slide-in paneに表示されます。

- •[Instance ID]:統合フローへのインスタンスの ID 番号(とリンク)。インスタンスを1つ以上の統合 フローに設定できます。
- [Status]: インスタンスのステータス(成功または失敗)。
- [Start Time]: インスタンスコールの開始日時。
- •[End Time]:インスタンスコールの終了日時。
- [Duration]: コールの時間(秒単位)。

ステップ6 個々のインスタンス ID(リンク)をクリックして、それぞれに関する詳細な情報を表示します。

次の追加情報がslide-in paneに表示されます。

- [RUN SUMMARY]:開始日時と終了日時、所要時間、ステータス
- [ERRORS]: エラー応答(ある場合)
- [LOGS]: ログエントリ(使用可能な場合)

右上にある [X] アイコンをクリックしてslide-in paneを閉じて、前のウィンドウに戻ります。

- ステップ7 スケジュールベースの統合フローで生成されたデータの概要については、[Schedule-Based] タブをクリック します。
- ステップ8 [Schedule-Based] のデータを確認します。

統合フロー名(リンク)をクリックして、インスタンスに関する追加情報を表示します。次の追加情報が slide-in paneに表示されます。

- [Instance ID]: 統合フロー内のインスタンスの ID 番号。
- [Status]: インスタンスのステータス(成功または失敗)。
- [Start Time]: インスタンスコールの開始日時。
- •[End Time]: インスタンスコールの終了日時。
- [Duration]: コールの時間(秒単位)。

**ステップ9** 個々のインスタンス ID (リンク)をクリックして、それぞれに関する詳細な情報を表示します。 次の追加情報がslide-in paneに表示されます。

- [RUN SUMMARY]:開始日時と終了日時、所要時間、ステータス
- [ERRORS]: エラー応答(ある場合)

•[LOGS]: ログエントリ(使用可能な場合)

右上にある [X] アイコンをクリックしてslide-in paneを閉じて、前のウィンドウに戻ります。

### 次のタスク

[Runtime Dashboard] に表示された、追加の Cisco DNA Center プラットフォーム データの確認 に進みます。